#### Mobile Application Development

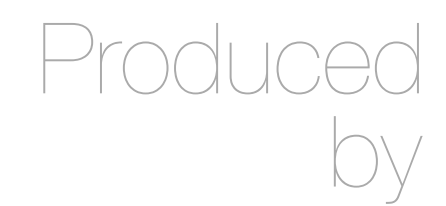

David Drohan (<u>ddrohan@wit.ie</u>)

Department of Computing & Mathematics Waterford Institute of Technology http://www.wit.ie

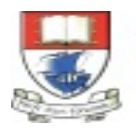

Waterford Institute of Technology INSTITIÚID TEICNEOLAÍOCHTA PHORT LÁIRGE

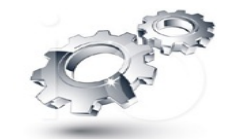

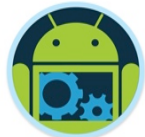

### Android Google Services Part 3

Google Maps

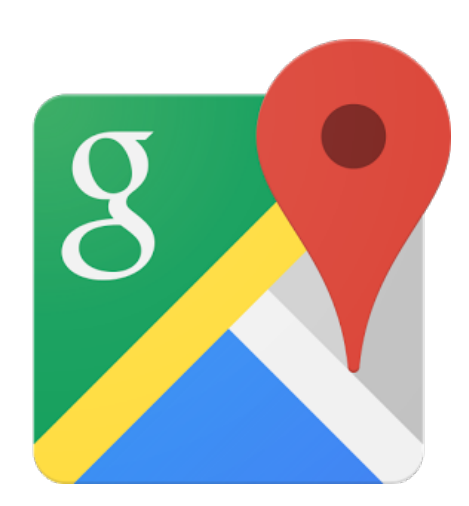

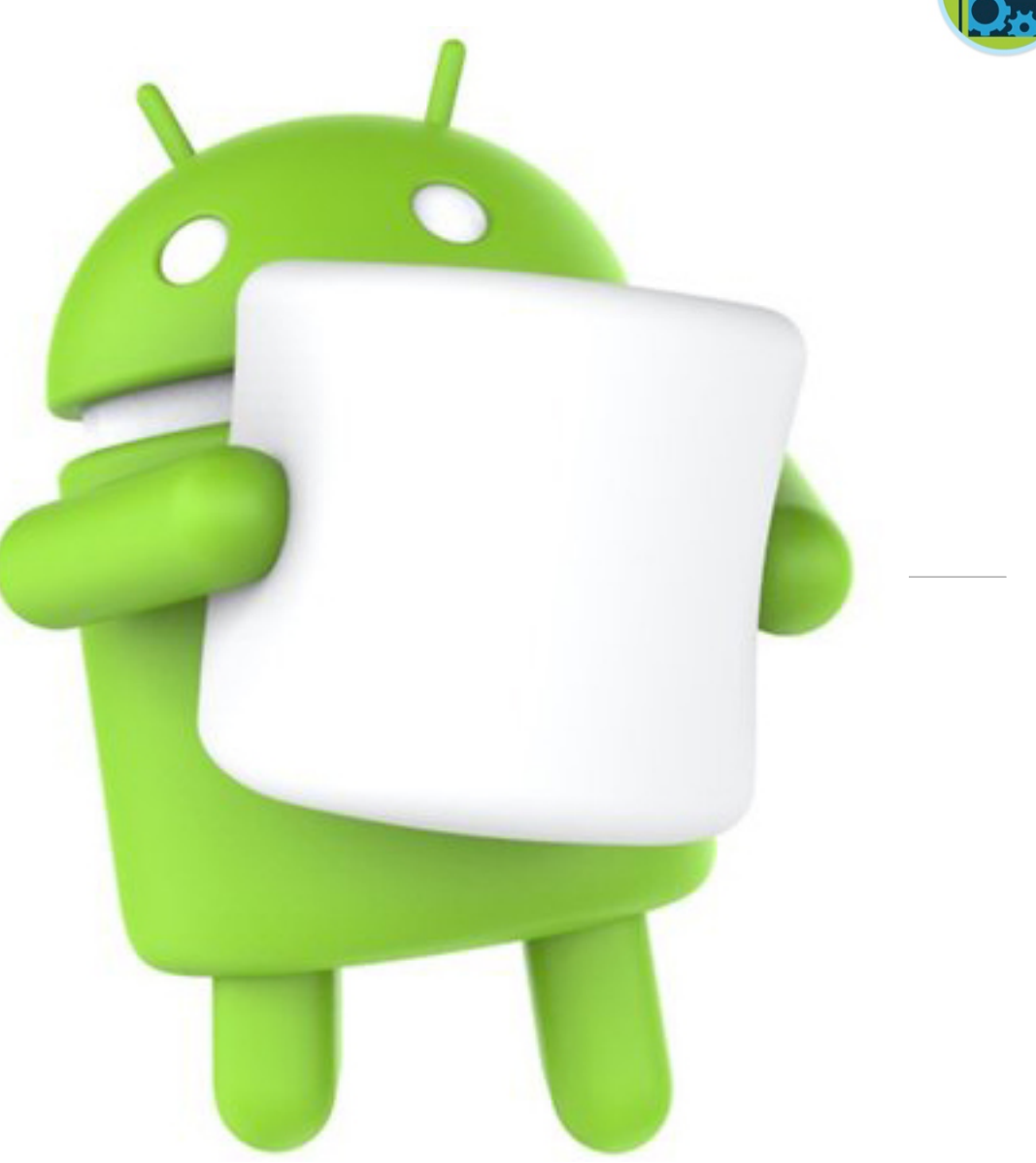

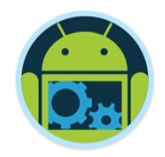

#### Google Services Overview

- Overview of Google Play Services and Setup
  Detailed look at
  - Google+ Sign-in and Authentication (Part 1)
  - Location & Geocoding (Part 2)
  - Google Maps (Part 3)

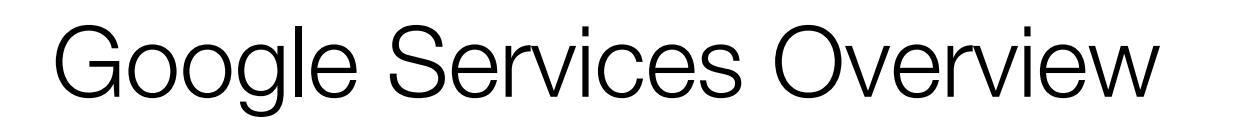

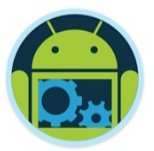

Detailed look at

Google Maps (Part 3)

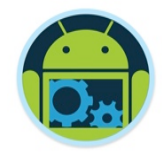

#### Agenda

#### Overview

- □ Installation & Registration of the Google Maps API 'Key'
- Creating interactive Maps with GoogleMaps,
- (Support)MapFragments & FragmentActivitiys
- Creating & Adding Markers to Maps
- Custom Styling our Maps (Video)

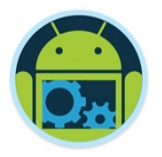

## Overview – What is it?

- "A mapping and navigation application for desktop and mobile devices from Google. Maps provides turn-by-turn directions to a destination along with 2D and 3D satellite views, as well as public transit information. Maps also offers photographic views of the turns, which show the real streets and surroundings (Google "street views")." – <u>www.pcmag.com</u>
- Google Maps APIs are available for Android, iOS, web browsers and via HTTP web services.

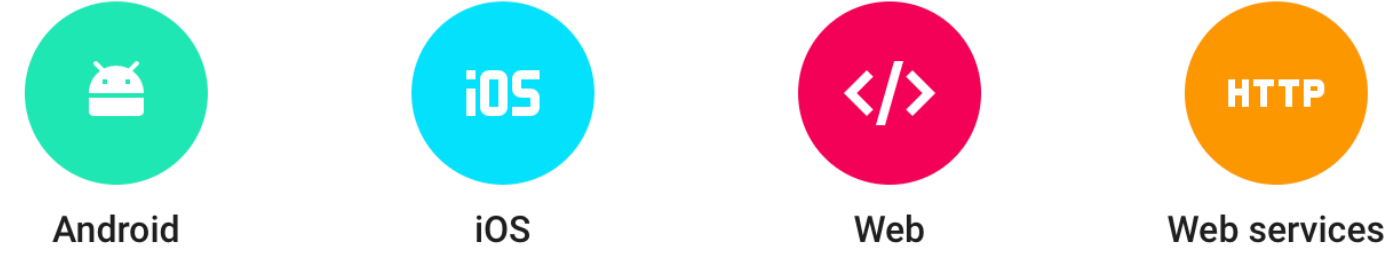

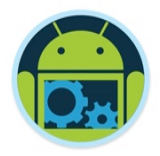

#### Overview – Accessing Google Maps

Google maps can be accessed in two ways

- Through a browser or a WebView
- Through the Google Maps Android API v2
- Google Maps Android API v2
  - allows you to incorporate Google Maps into applications
  - is distributed as part of the Google Play Services SDK
  - encapsulates maps in a MapFragment or a SupportMapFragment

MapFragment and SupportMapFragment essentially replace the MapActivity class used in version 1.

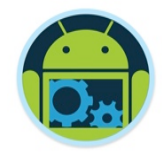

#### Overview – Usage \*

#### Using Google Maps Android API v2, you can

- Add maps to your app
  - o 3D maps, Terrain maps, Satellite maps.
- Customize the map
  - o Markers, Image Overlays, Polylines/Polygons
- Control the user's view
  - o Zoom, Pan, Rotate
- Apply Custom Styles
  - Day/Night view, Custom Colours, Look & Feel.

#### Aside - Attribution Requirements

If you use the Google Maps Android API in your application, you must include the Google Play Services attribution text as part of a "Legal Notices" section in your application. Including legal notices as an independent menu item, or as part of an "About" menu item, is recommended.

The attribution text is available by making a call to method GooglePlayServicesUtil.getOpenSourceSoftwareLicenseInfo() and you should probably use a WebView not a TextView!

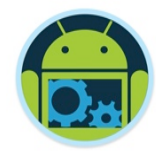

# Part 3 Google Maps Android API

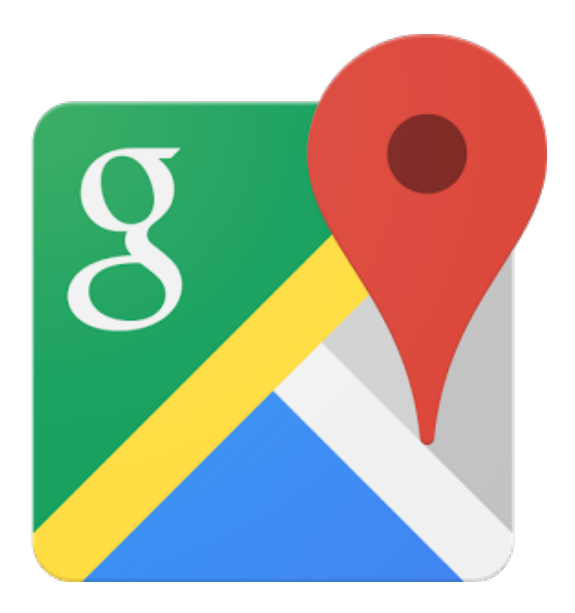

#### Introduction

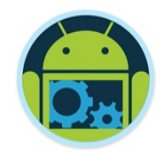

- With the Google Maps Android API, you can add maps based on Google Maps data to your application.
- □ The API automatically handles access to Google Maps servers, data downloading, map display, and response to map gestures.
- You can also use API calls to add markers, polygons, and overlays to a basic map, and to change the user's view of a particular map area.
- These objects provide additional information for map locations, and allow user interaction with the map.

#### Introduction

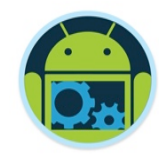

□ The API allows you to add these graphics to a map:

- Icons anchored to specific positions on the map (Markers).
- Sets of line segments (Polylines).
- Enclosed segments (Polygons).
- Bitmap graphics anchored to specific positions on the map (Ground Overlays).
- Sets of images which are displayed on top of the base map tiles (Tile Overlays).

### Google Maps API Requirements

- For integrating Google Maps into your Android Application, you need to complete the following :
- 1. Enable Google Maps API V2 on <u>The Developers Console</u> and create credentials for your application authentication
- 2. Configuring Google Play Services in Android Studio
- 3. Create your Android Application with Google Maps integration

#### 1. Enable Google Maps API V2 \*

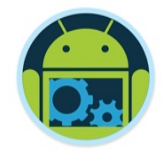

 You can take the same approach as we did for enabling the Google Sign-In <u>OR</u> you can let Google guide you through the process (as follows)

Visit Get API Key and follow the instructions

Quick guide to getting a key

Step 1. Get an API key from the Google API Console

Click the button below, which guides you through the process and activates the Google Maps Android API automatically.

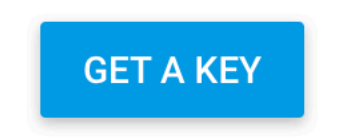

#### 1. Enable Google Maps API V2 \*

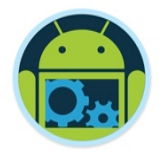

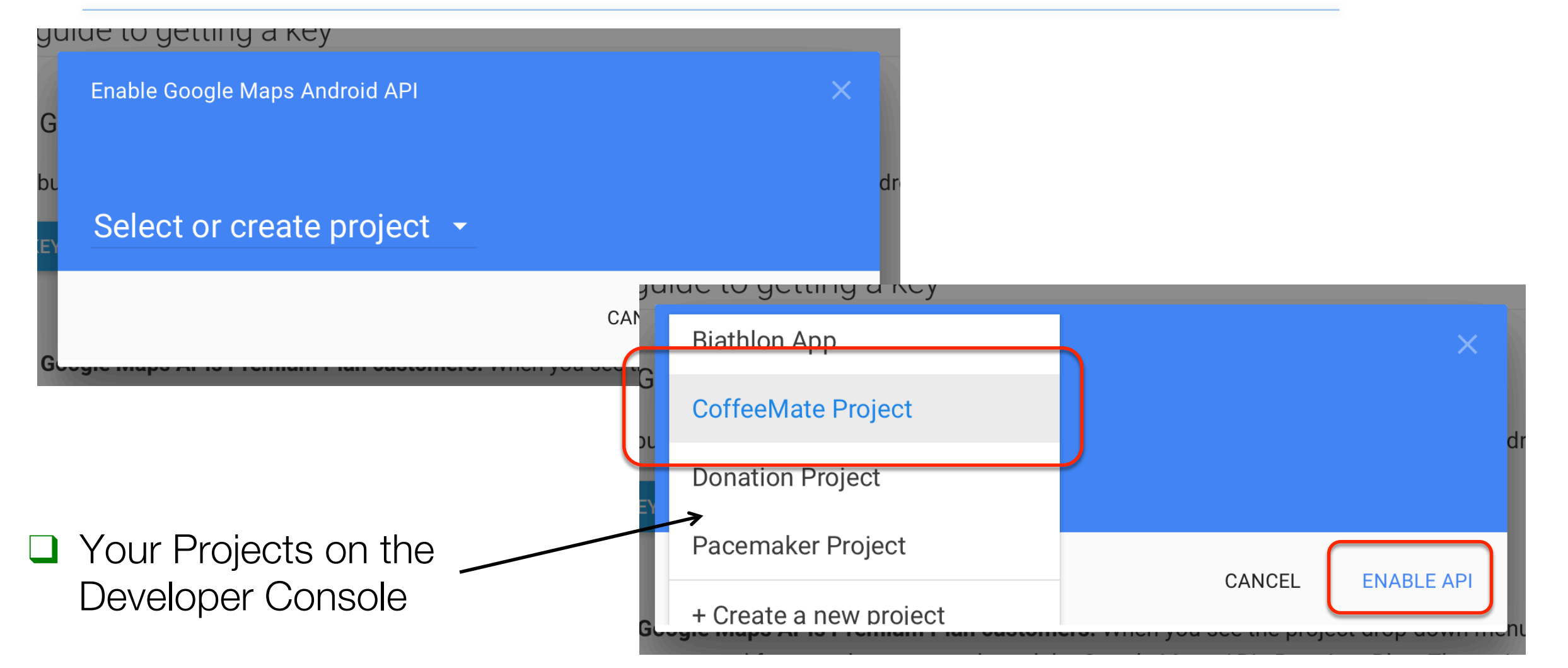

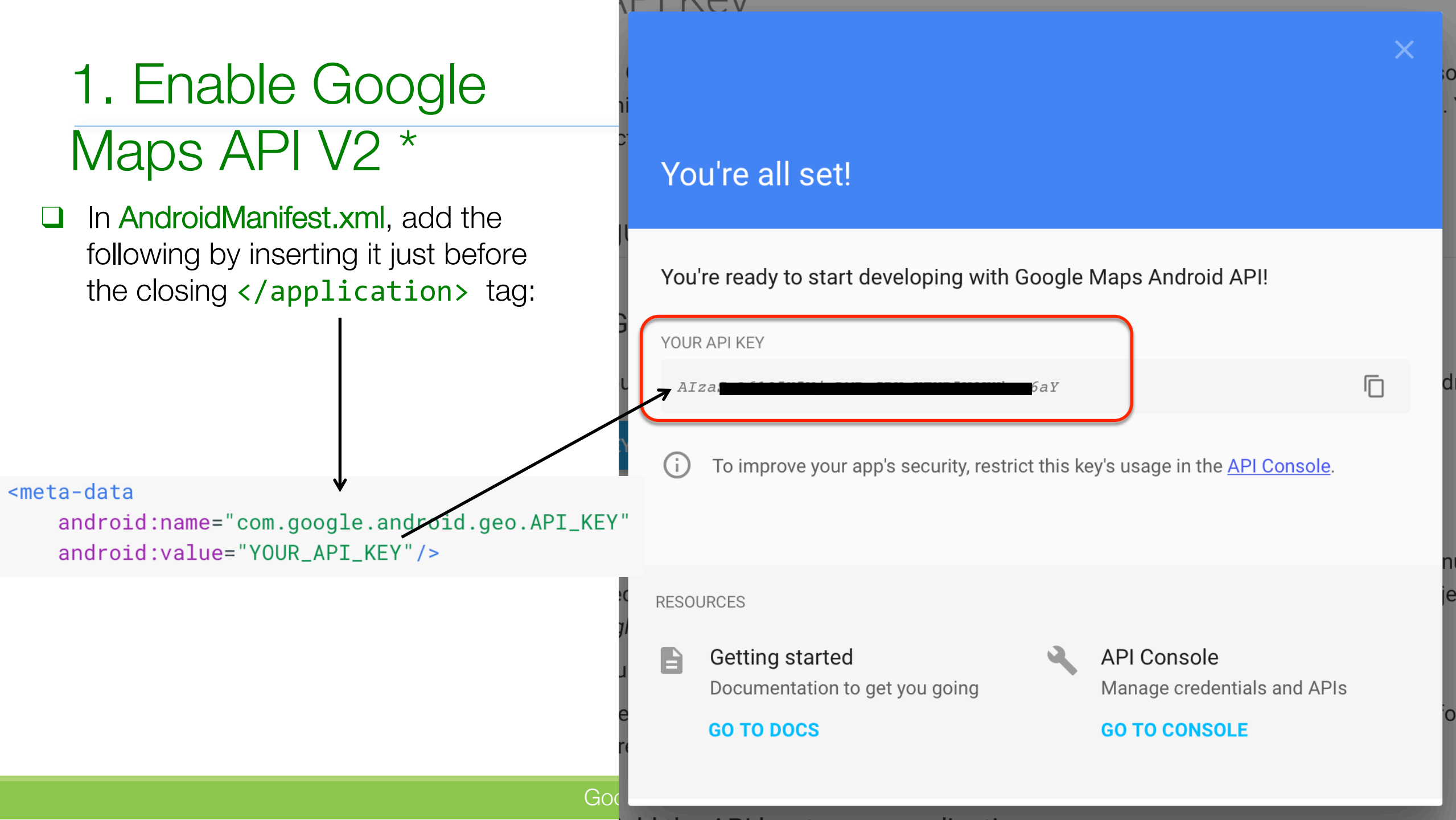

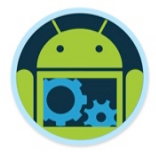

#### 2. Configure Google Play Services

□ Already Done! (should be, from previous slides...)

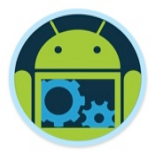

#### 3. Create your Android App (CoffeeMate)

You'll cover this in the Labs, but we'll have a look at some of the setup and code next

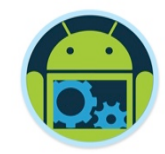

#### Integrating Google Maps into Your Android App

https://developers.google.com/maps/documentation/android-api/

https://code.tutsplus.com/series/getting-started-with-google-maps-for-android--cms-891

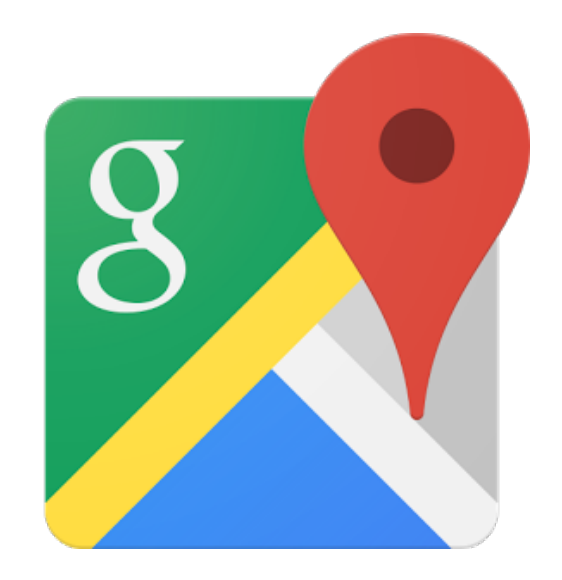

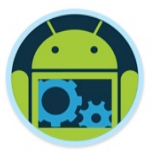

## 1. Setting Up Your Android Project \*

First thing to do (after you've got your API Key) is to open your build.gradle file and confirm/import the Play Services library for maps and the locations Play Services library in order to set an initial position for your map. Place the following lines into the dependencies node of the build.gradle file. (version numbers my differ, currently 11)

1 compile 'com.google.android.gms:play-services-maps:7.8.0'

compile 'com.google.android.gms:play-services-location:7.8.0'

#### 1. Setting Up Your Android Project \*

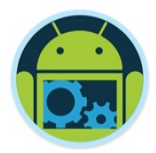

Next, open your AndroidManifest.xml file. <u>Above</u> the <application> node, you need to declare that the application uses OpenGL ES 2.0 and define the permissions needed by your application.

#### <uses-feature

android:glEsVersion="0x00020000"
android:required="true"/>

<uses-permission android:name="android.permission.INTERNET" />
<uses-permission android:name="android.permission.ACCESS\_FINE\_LOCATION" />

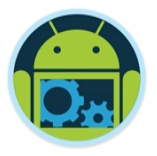

## 1. Setting Up Your Android Project \*

Then, <u>within</u> the <application> node, add two pieces of metadata. The first informs the application that Play Services are used and the second binds the Maps API key with your application (@string/google\_api\_key).

#### <meta-data

2

3

4

5

6

7

android:name="com.google.android.gms.version"
android:value="@integer/google\_play\_services\_version" />

#### <meta-data

android:name="com.google.android.geo.API\_KEY"
android:value="@string/google\_api\_key"/>

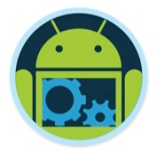

### 1. Setup - Creating your Map Class

- You'll need to create a new class (your class MapFragment), which extends SupportMapFragment
  - used here rather than com.google.android.gms.maps.MapFragment for backwards compatibility before API 12.
  - And implement the following interfaces (next slide for expl.)

public class MapFragment extends SupportMapFragment implements GoogleApiClient.ConnectionCallbacks, GoogleApiClient.OnConnectionFailedListener, GoogleMap.OnInfoWindowClickListener, GoogleMap.OnMapLongClickListener, GoogleMap.OnMapClickListener, GoogleMap.OnMarkerClickListener {

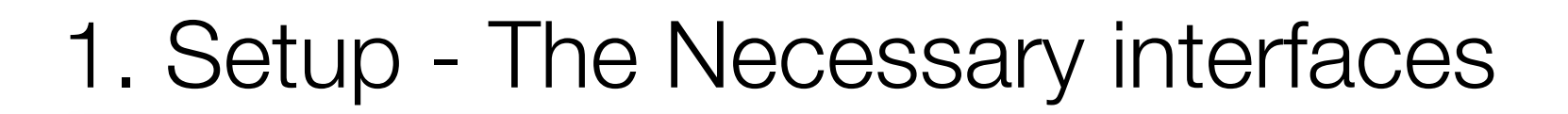

- ConnectionCallbacks and OnConnectionFailedListener are designed to monitor the state of the GoogleApiClient, which is used in this application for getting the user's current location.
- OnInfoWindowClickListener is triggered when the user clicks on the info window that pops up over a marker on the map.
- OnMapLongClickListener and OnMapClickListener are triggered when the user either taps or holds down on a portion of the map.
- OnMarkerClickListener is called when the user clicks on a marker on the map, which typically also displays the info window for that marker.

### 1. Setup - Updating the Layout

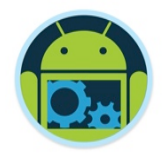

Once you have the initial fragment built, you need to let your MainActivity (or wherever you plan on displaying the map) know that it should use this fragment. Open your xml layout from your resources folder and change it so that it includes the fragment as a view.

#### <fragment

android:id="@+id/map"
android:name="com.tutsplus.mapsdemo.MapFragment"
android:layout\_width="match\_parent"
android:layout\_height="match\_parent"/>

You'll use your own class reference

</RelativeLayout>

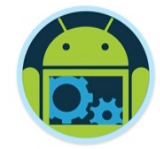

### 1. Test the Setup

After updating your activity layout, you should be able to run your application and view a map of Earth that is fully zoomed out and focused on latitude 0, longitude 0.

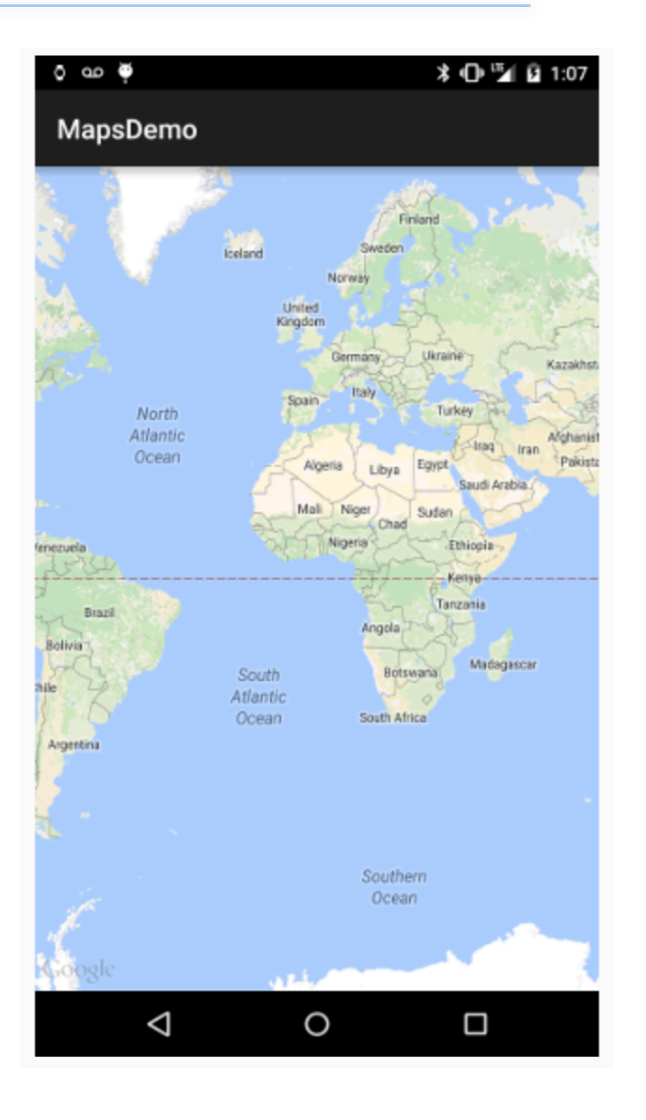

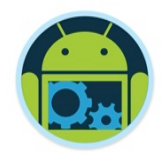

□ Returning to our MapFragment class, you need to define some global values at the top of the class for use in your application.

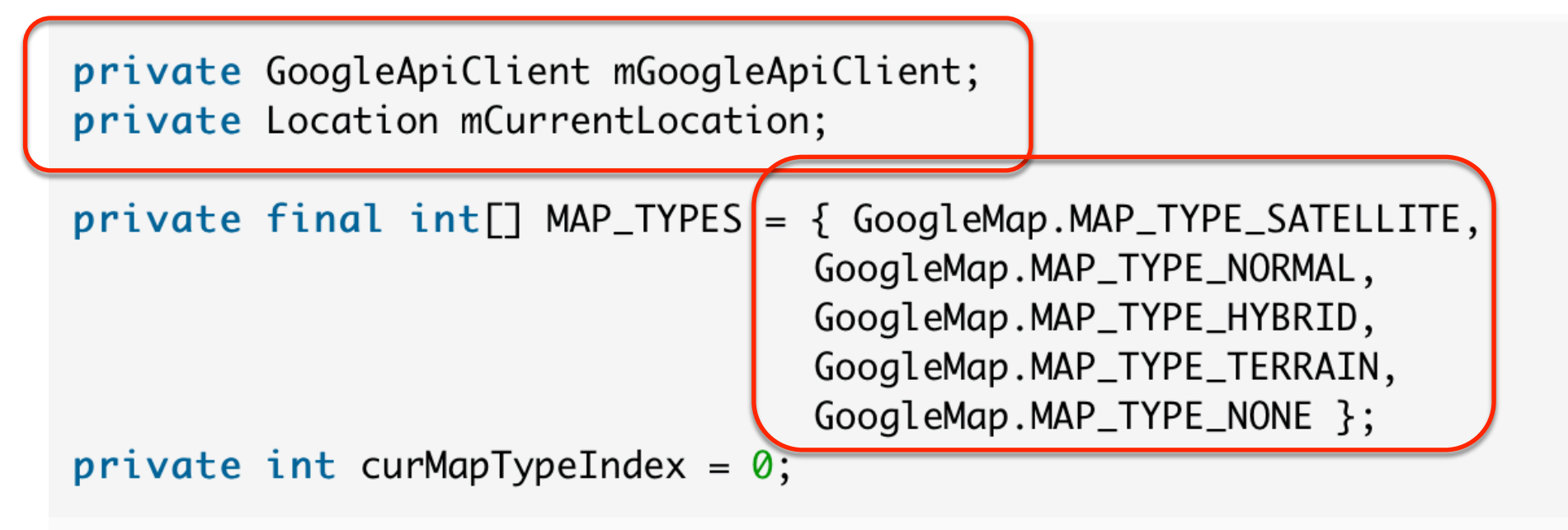

Each of the map types serves a different purpose, so one or more may be suitable for your own applications.

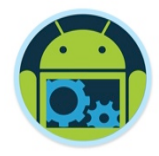

GoogleMap.MAP\_TYPE\_SATELLITE displays a satellite view

of the area without street names or labels.

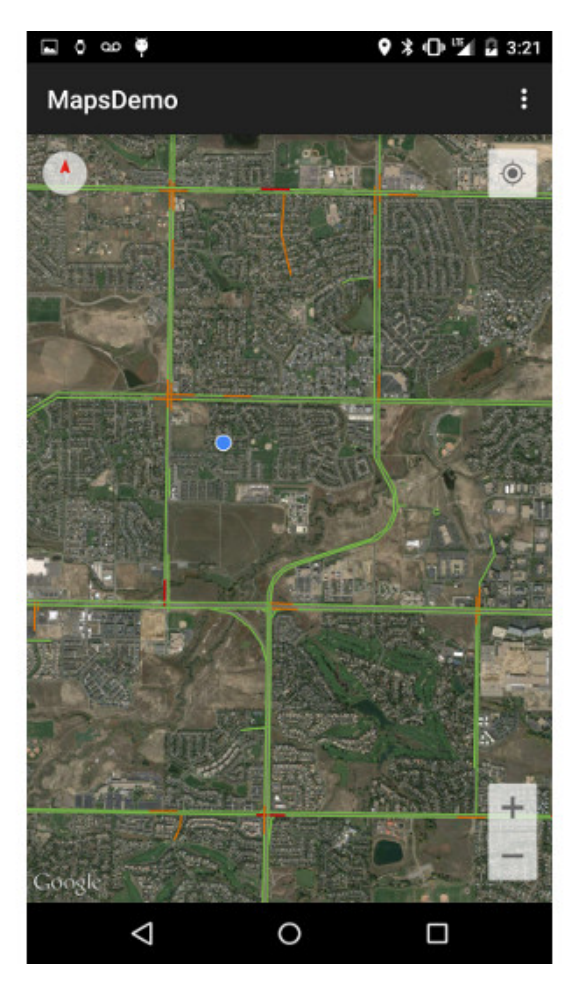

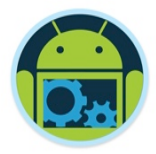

GoogleMap.MAP\_TYPE\_Normal shows a generic map with street names and labels.

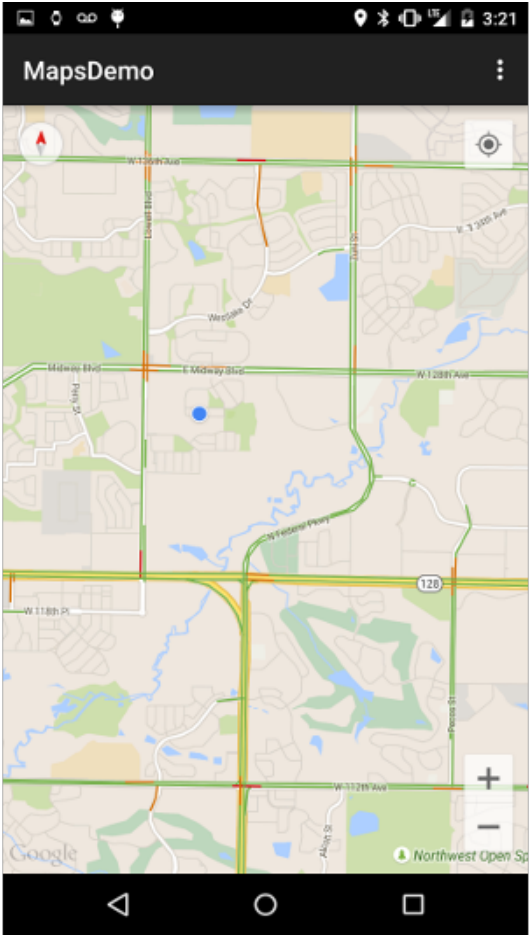

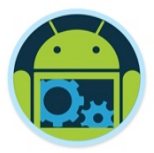

GoogleMap.MAP\_TYPE\_HYBRID combines satellite and normal mode, displaying satellite images of an area with all labels.

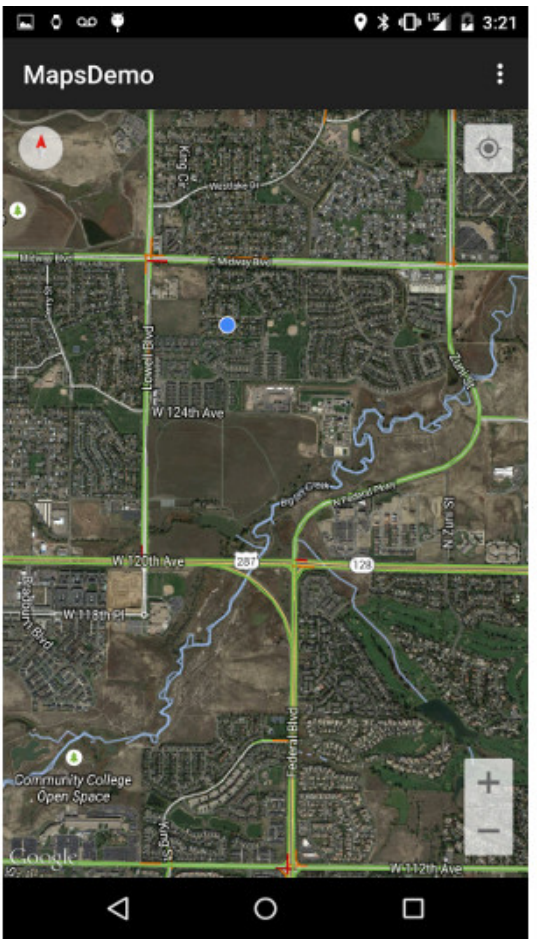

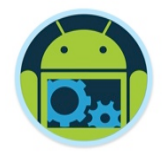

GoogleMap.MAP\_TYPE\_TERRAIN is similar to a normal map, but textures are added to display changes in elevation in the environment. These textures are most visible when the map is angled with a two-finger drag.

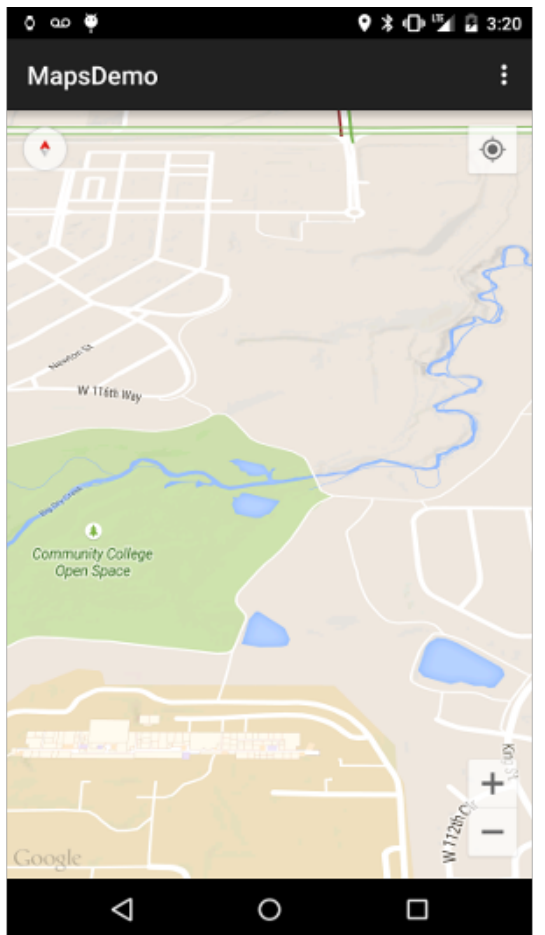

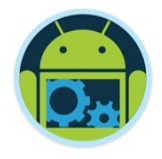

GoogleMap.MAP\_TYPE\_NONE is similar to a normal map, but doesn't display any labels or coloration for the type of environment in an area. It does allow for displaying traffic and other overlays on the map.

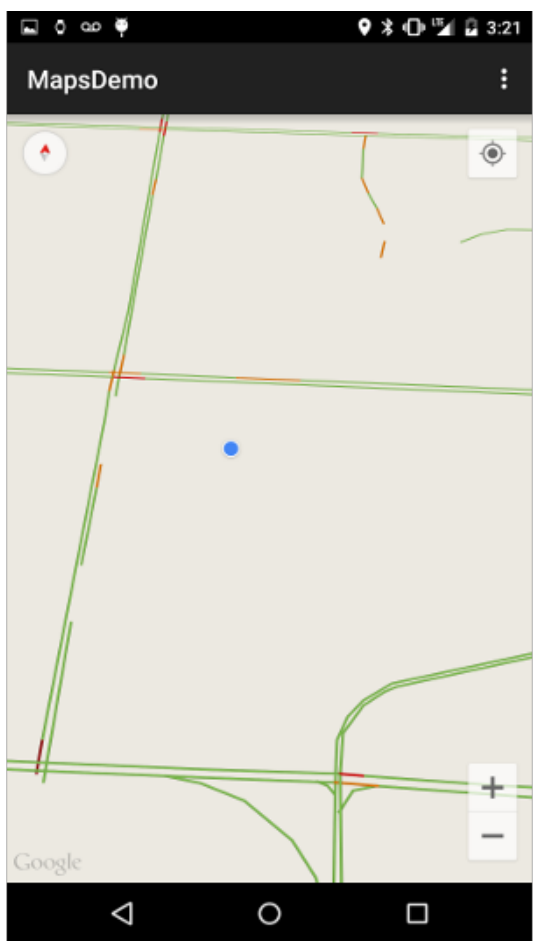

## 2. Initializing the Map - Creating the API Client \*

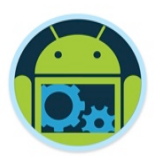

#### Create your GoogleApiClient and initiate LocationServices to get your user's current location.

@Override
public void onViewCreated(View view, Bundle savedInstanceState) {
 super.onViewCreated(view, savedInstanceState);

```
setHasOptionsMenu(true);
```

```
mGoogleApiClient = new GoogleApiClient.Builder( getActivity() )
    .addConnectionCallbacks( this )
    .addOnConnectionFailedListener( this )
    .addApi( LocationServices.API )
    .build();
```

```
initListeners();
```

}

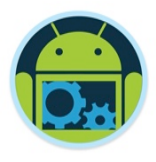

## 2. Initializing the Map – Creating the API Client

□ The initListeners method binds the interfaces that you declared at the top of the class with the GoogleMap object associated with

SupportMapFragment.

```
private void initListeners() {
    getMap().setOnMarkerClickListener(this);
    getMap().setOnMapLongClickListener(this);
    getMap().setOnInfoWindowClickListener( this );
    getMap().setOnMapClickListener(this);
}
```

Note: the GoogleApiClient and listeners are created and bound from onViewCreated rather than the typical onCreate. The GoogleMap object has not been initialized when onCreate is called - need to wait until the view is fully created before trying to call getMap in order to avoid a NullPointerException.

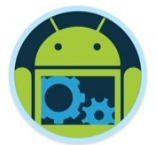

#### Recap - Fragment Lifecycle \*

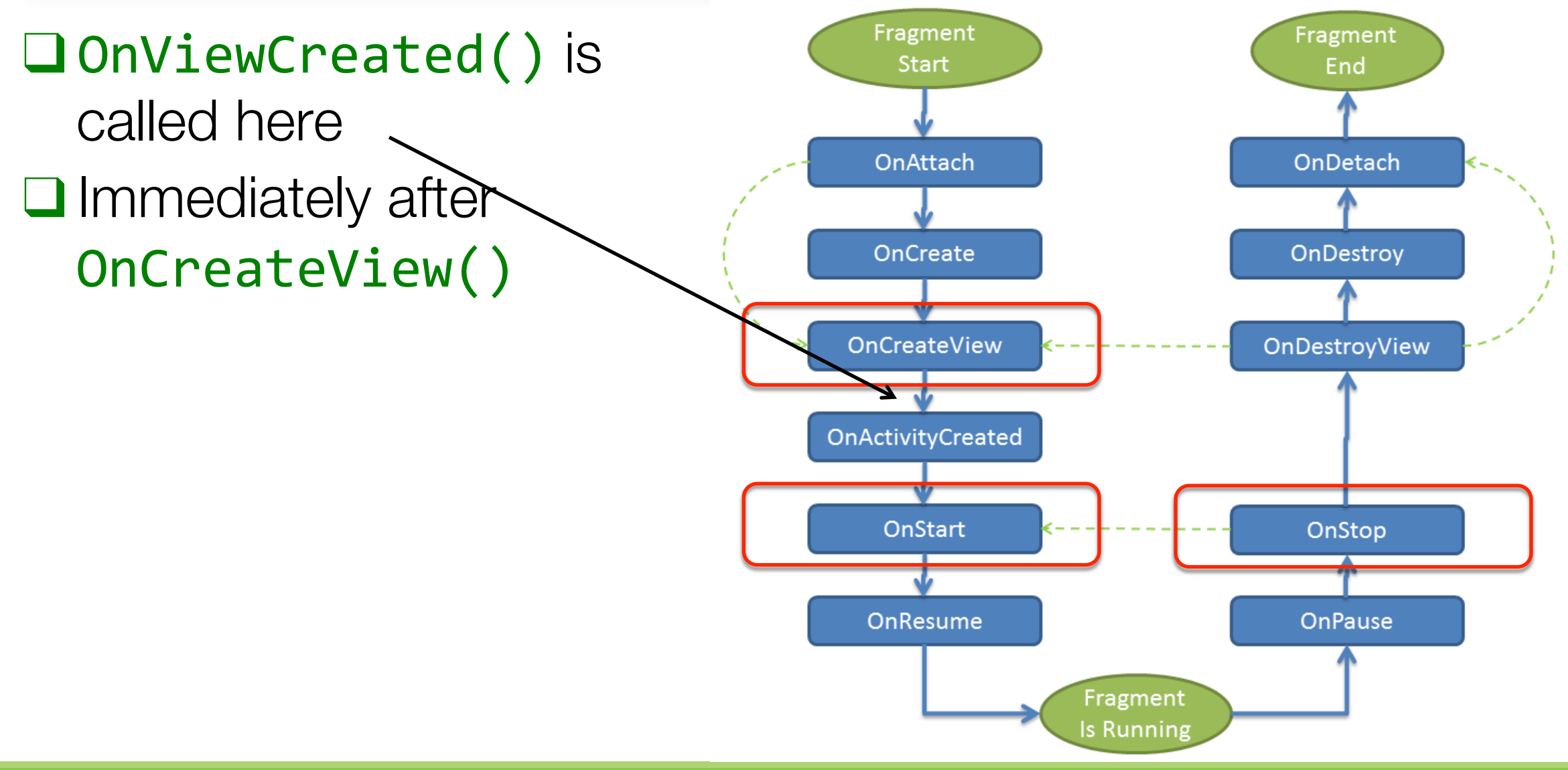

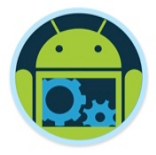

## 2. Initializing the Map - Configuring the Map \*

#### □ Connect the GoogleApiClient in onStart.

```
@Override
public void onStart() {
    super.onStart();
    mGoogleApiClient.connect();
@Override
public void onStop() {
    super.onStop();
    if( mGoogleApiClient != null && mGoogleApiClient.isConnected() ) {
        mGoogleApiClient.disconnect();
    ٦
```

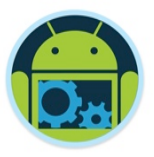

## 2. Initializing the Map - Configuring the Map \*

Once connected, you can grab the user's most recently retrieved location and use that for aiming the map camera.

```
@Override
public void onConnected(Bundle bundle) {
    mCurrentLocation = LocationServices
    .FusedLocationApi
    .getLastLocation( mGoogleApiClient );
    initCamera( mCurrentLocation );
}
```

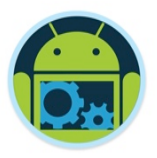

## 2. Initializing the Map – Configuring the Map \*

Once connected, you can grab the user's most recently retrieved location and use that for aiming the map camera.

```
private void initCamera( Location location ) {
    CameraPosition position = CameraPosition.builder()
        .target( new LatLng( location.getLatitude(),
            location.getLongitude() ) )
        .zoom( 16f )
        .bearing( 0.0f )
        .tilt( 0.0f )
        .build();
```

getMap().animateCamera( CameraUpdateFactory
 .newCameraPosition( position ), null );

```
getMap().setMapType( MAP_TYPES[curMapTypeIndex] );
getMap().setTrafficEnabled( true );
getMap().setMyLocationEnabled( true );
getMap().getUiSettings().setZoomControlsEnabled( true );
```

## 3. Marking Locations \*

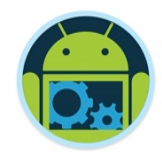

One of the most used map features involves indicating locations with markers. Since a latitude and longitude are needed for adding a marker, use the OnMapClickListener to allow the user to pick a spot on the map to place a Marker object.

```
@Override
public void onMapClick(LatLng latLng) {
    MarkerOptions options = new MarkerOptions().position( latLng );
    options.title( getAddressFromLatLng( latLng ) );
    options.icon( BitmapDescriptorFactory.defaultMarker() );
    getMap().addMarker( options );
}
```

□ This method creates a generic red marker where the user has tapped.

## 3. Marking Locations \*

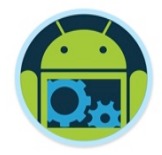

If you want to avoid using the generic colored pins for your location markers, or setting a marker as draggable you can set those options via the MarkerOptions object.

MarkerOptions options = new MarkerOptions().position( latLng );
options.title( getAddressFromLatLng( latLng ) );

getMap().addMarker( options );

### 3. Marking Locations \*

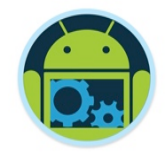

The getAddressFromLatLng method is being used in both click methods. This is a helper method that takes a LatLng and runs it through a Geocoder to get a street address.

```
private String getAddressFromLatLng( LatLng latLng ) {
    Geocoder geocoder = new Geocoder( getActivity() );
   String address = "";
    try_{
        address = geocoder
          .getFromLocation( latLng.latitude, latLng.longitude, 1 )
          .get( 0 ).getAddressLine( 0 );
    } catch (IOException e ) {
                                                  @Override
                                                  public boolean onMarkerCligk(Marker marker) {
                                                      marker.showInfoWindow();
    return address;
                                                      return true;
                                                                                         41
                                  Google Services - Part 3
```

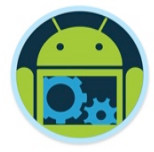

#### 3. Marking Locations

The previous few slides would give us something like this on a map

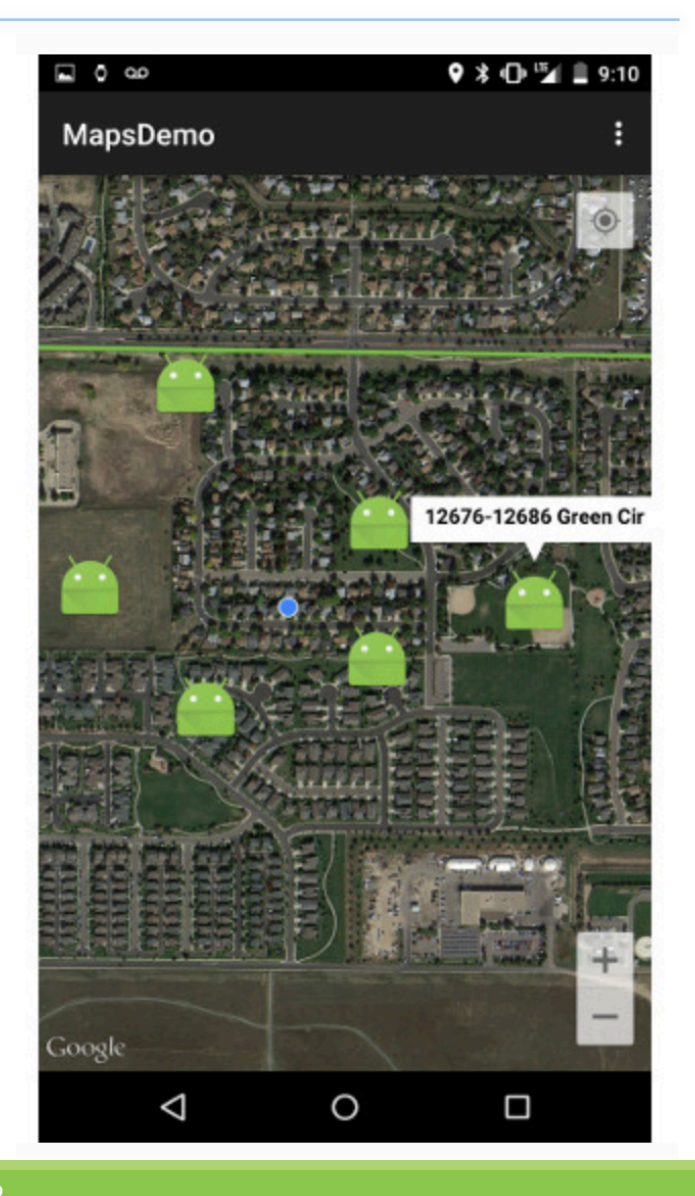

## 4. Drawing on the Map

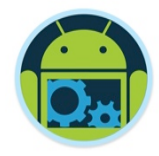

- □ The GoogleMap object has a set of methods that make it easy to draw shapes and place images onto the map.
- To draw a simple circle, you only need to create a CircleOptions object, set a radius and center location, and define the stroke/fill colors and size.
- Once you have a CircleOptions object, you can call addCircle to draw the defined circle on top of the map.
- Just like when placing markers, objects that are drawn on the map return an object of the drawn item type so it can be referenced later if needed.

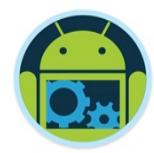

## 4. Drawing on the Map

A drawCircle helper method

private void drawCircle( LatLng location ) { CircleOptions options = new CircleOptions(); options.center( location ); //Radius in meters options.radius( 10 ); options.fillColor( getResources() .getColor( R.color.fill\_color ) ); options.strokeColor( getResources() .getColor( R.color.stroke\_color ) ); options.strokeWidth( 10 ); getMap().addCircle(options);

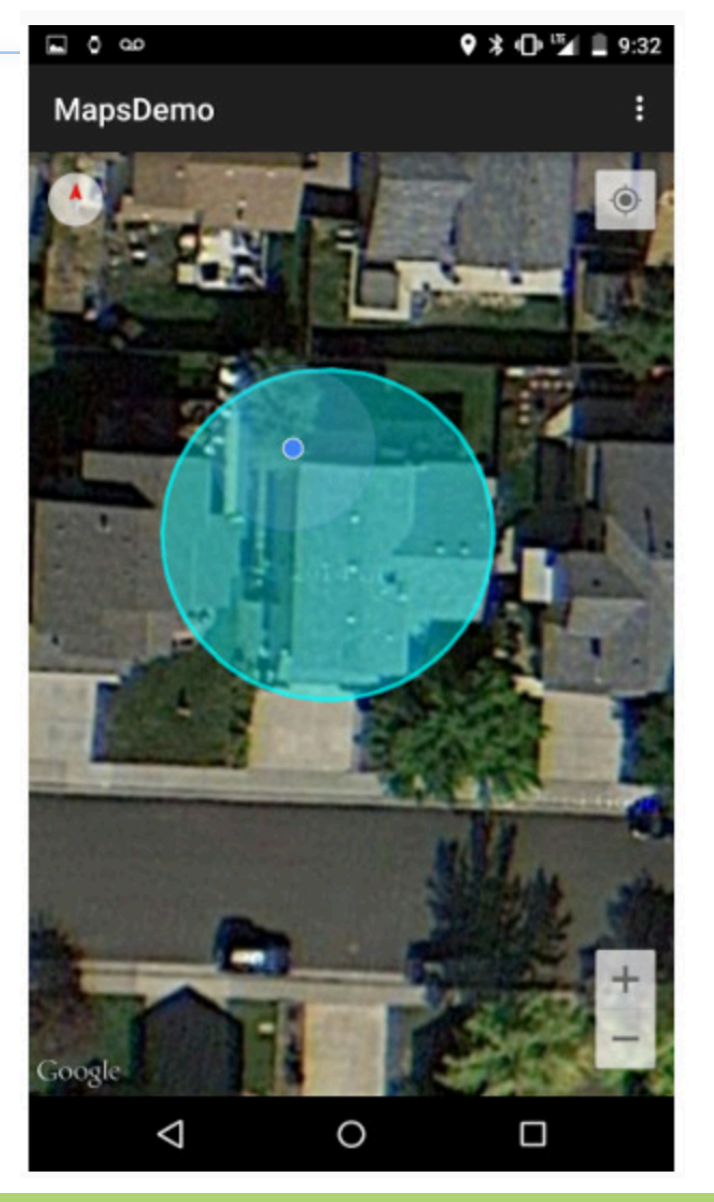

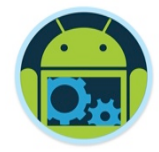

## 5. Styling your Map

❑ Video next...

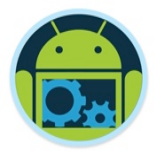

#### All Available via Google Play Services

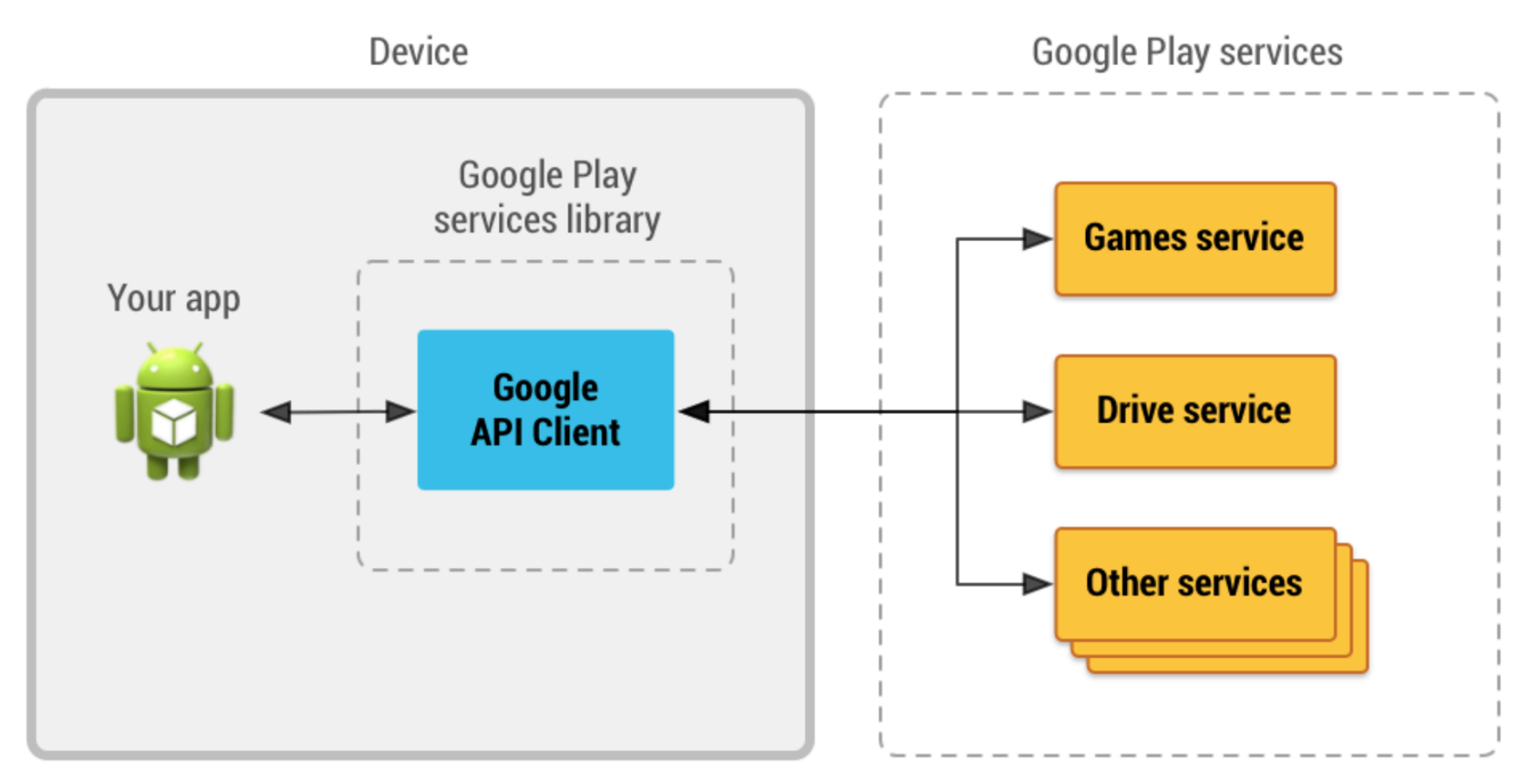

Figure 1: An illustration showing how the Google API Client provides an interface for connecting and making calls to any of the available Google Play services such as Google Play Games and Google Drive.

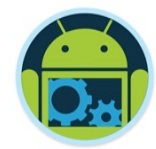

## **CoffeeMate 6.0**

Code Highlights

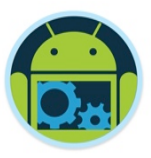

#### fragment\_map layout \* (What you'll do initially in the labs)

<?xml version="1.0" encoding="utf-8"?>
<RelativeLayout xmlns:android="http://schemas.android.com/apk/res/android"
 xmlns:tools="http://schemas.android.com/tools"
 android:layout\_width="match\_parent"
 android:layout\_height="match\_parent"
 android:paddingBottom="6dp"
 android:paddingLeft="64dp"
 android:paddingRight="64dp"
 android:paddingTop="6dp"
 tools:context=".activities.Map">

#### <fragment

android:name="com.google.android.gms.maps.MapFragment"
android:id="@+id/map"
android:layout\_width="match\_parent"
android:layout\_height="match\_parent"/>

</RelativeLayout>

Here we declare the MapFragment element within our layout.

□ Note the resource id.

Our Map Activity.

public class Map extends AppCompatActivity {

#### @Override

protected void onCreate(Bundle savedInstanceState) {
 super.onCreate(savedInstanceState);
 setContentView(R.layout.fragment\_map);

#### manifest file \*

<?xml version="1.0" encoding="utf-8"?>
<manifest xmlns:android="http://schemas.android.com/apk/res/android"
 package="ie.cm">

<uses-permission android:name="android.permission.INTERNET" />
<uses-permission android:name="ie.cm.permission.MAPS\_RECEIVE" />
<uses-permission android:name="android.permission.ACCESS\_FINE\_LOCATION"/>
<uses-permission android:name="android.permission.CAMERA" />
<uses-feature android:name="android.hardware.location.gps"/>

#### <application

```
android:name=".main.CoffeeMateApp"
android:allowBackup="true"
android:icon="@mipmap/ic_cm_launcher"
android:label="CoffeeMate"
android:supportsRtl="true"
android:theme="@style/AppTheme">
<activity...>
<activity...>
<activity...>
<activity...>
<activity...>
<activity...></activities.Map"></activity></activity></ac
```

#### <meta-data

Setting the necessary permissions

Our Google API Key

#### </manifest>

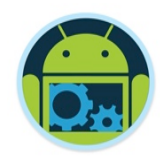

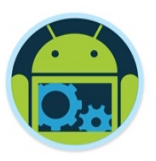

## MapsFragment – interfaces/instance variables \*

| <pre>ublic class MapsFragment extends MapFragment extends MapFragment GoogleMap.OnInfoWindowClickListed<br/>GoogleMap.OnMapClickListener,<br/>GoogleMap.OnMarkerClickListener<br/>OnMapReadyCallback,<br/>VolloyListener</pre> | agment implements<br>ener,                                                                                                    | Here we declare the interfaces<br>our custom MapFragment<br>(MapsFragment) implements.<br>Interfaces for Volley & Location |
|----------------------------------------------------------------------------------------------------|----------------------------------------------------------------------------------------------------|----------------------------------------------------------------------------------------------------|
| volleyListener                                                                                                    |                                                                                                    | Updates/Callbacks.                                                                                                    |
| <pre>private LocationRequest private FusedLocationProviderClient private LocationCallback private List<coffee> private long private long private GoogleMap private float</coffee></pre>                                        | <pre>mLocationRequest;<br/>mFusedLocationClient;<br/>mLocationCallback;<br/>mCoffeeList;<br/>UPDATE_INTERVAL = 5000;<br/>FASTEST_INTERVAL = 1000;<br/>mMap;<br/>zoom = 13f;</pre> | Variables to keep track of<br>location requests, the map etc.<br>/* 5 secs */<br>; /* 1 sec */                             |
| <pre>public CoffeeMateApp</pre>                                                                                                    | <pre>app = CoffeeMateApp.get</pre>                                                                                                    | tInstance();                                                                                                    |
| private static final int                                                                                                    | PERMISSION REQUEST CODE                                                                                                    | F = 200:                                                                                                    |

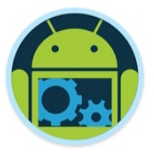

### GoogleApiClient Setup \*

- Here we build our GoogleApiClient specifying the LocationServices API.
- It's actually common practice to 'rebuild' your api client (can actually improve performance)

#### MapsFragment - onResume() \*

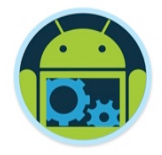

```
Acquire GoogleMap (automatically initializes)
@Override
public void onResume() {
                                                              the maps system and the view)
   super.onResume();
   getMapAsync(this);
                                                          Get all the coffees to display on map
        enni aliachi istener(this)
   CoffeeApi.getAll("/coffees/" + app.googleToken, null);
   if (checkPermission()) {
                                                          Zoom in Camera to current location
       if (app.mCurrentLocation != null) {
           Toast.makeText(getActivity(), "GPS location was found!", Toast.LENGTH SHORT).show();
       } else {
           Toast.makeText(getActivity(), "Current location was null, Setting Default Values!",
                  Toast.LENGTH_SHORT).show();
           app.mCurrentLocation = new Location("Waterford City Default (WIT)");
           app.mCurrentLocation.setLatitude(52.2462);
           app.mCurrentLocation.setLongitude(-7.1202);
       if(mMap != null) {
           initCamera(app.mCurrentLocation);
           mMap.setMyLocationEnabled(true);
       startLocationUpdates();
   else if (!checkPermission()) {
       requestPermission();
```

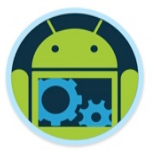

### MapsFragment - onMapReady() \*

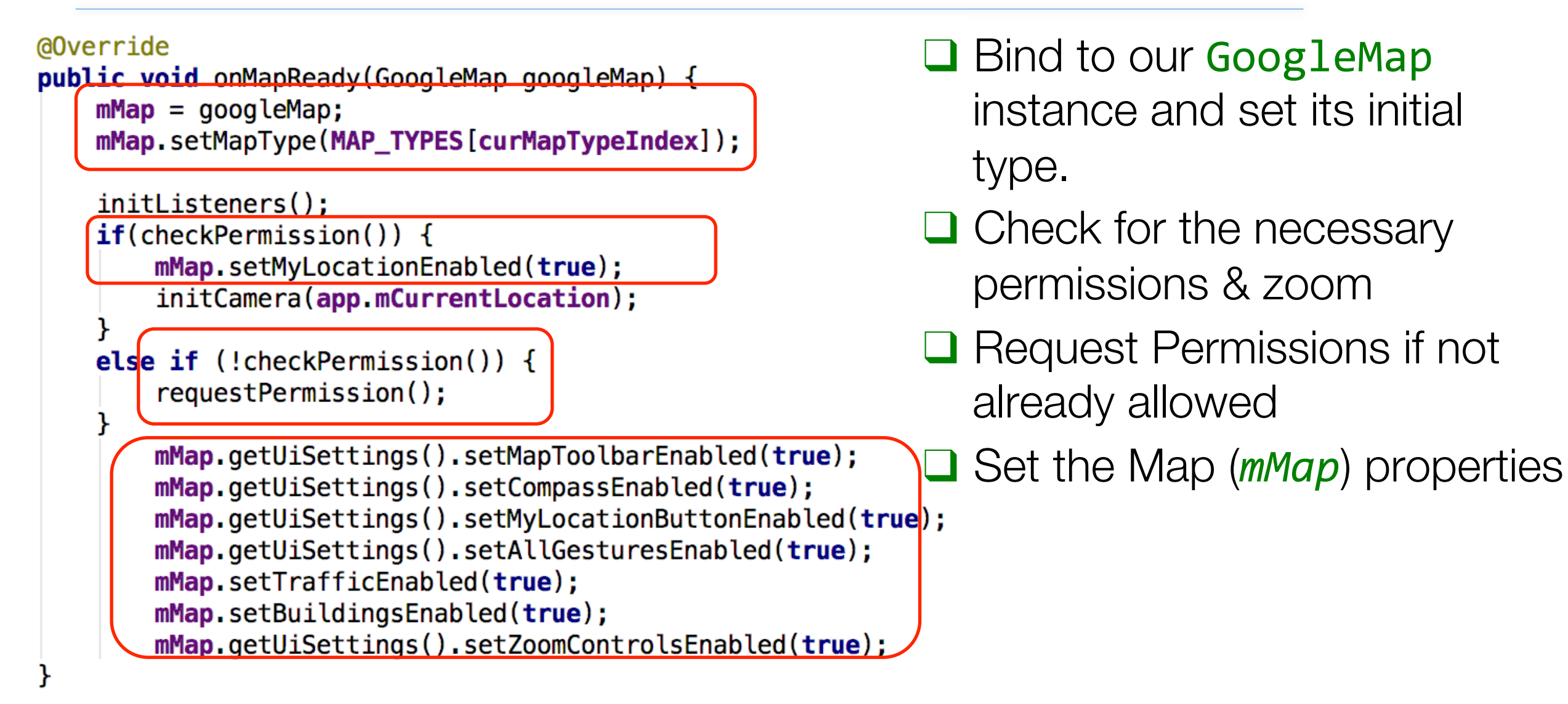

#### MapsFragment – Permissions \*

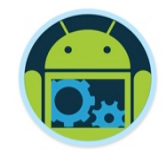

//http://www.journaldev.com/10409/android-handling-runtime-permissions-example
private boolean checkPermission() {
 int result = ContextCompat.checkSelfPermission(getActivity(), ACCESS\_FINE\_LOCATION);
 int result1 = ContextCompat.checkSelfPermission(getActivity(), CAMERA);
 return result == PackageManager.PERMISSION\_GRANTED && result1 == PackageManager.PERMISSION\_GRANTED;

Checking to see if Location & Camera permissions are allowed
 Requesting Location & Camera permissions

#### MapsFragment – Permissions \*

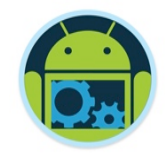

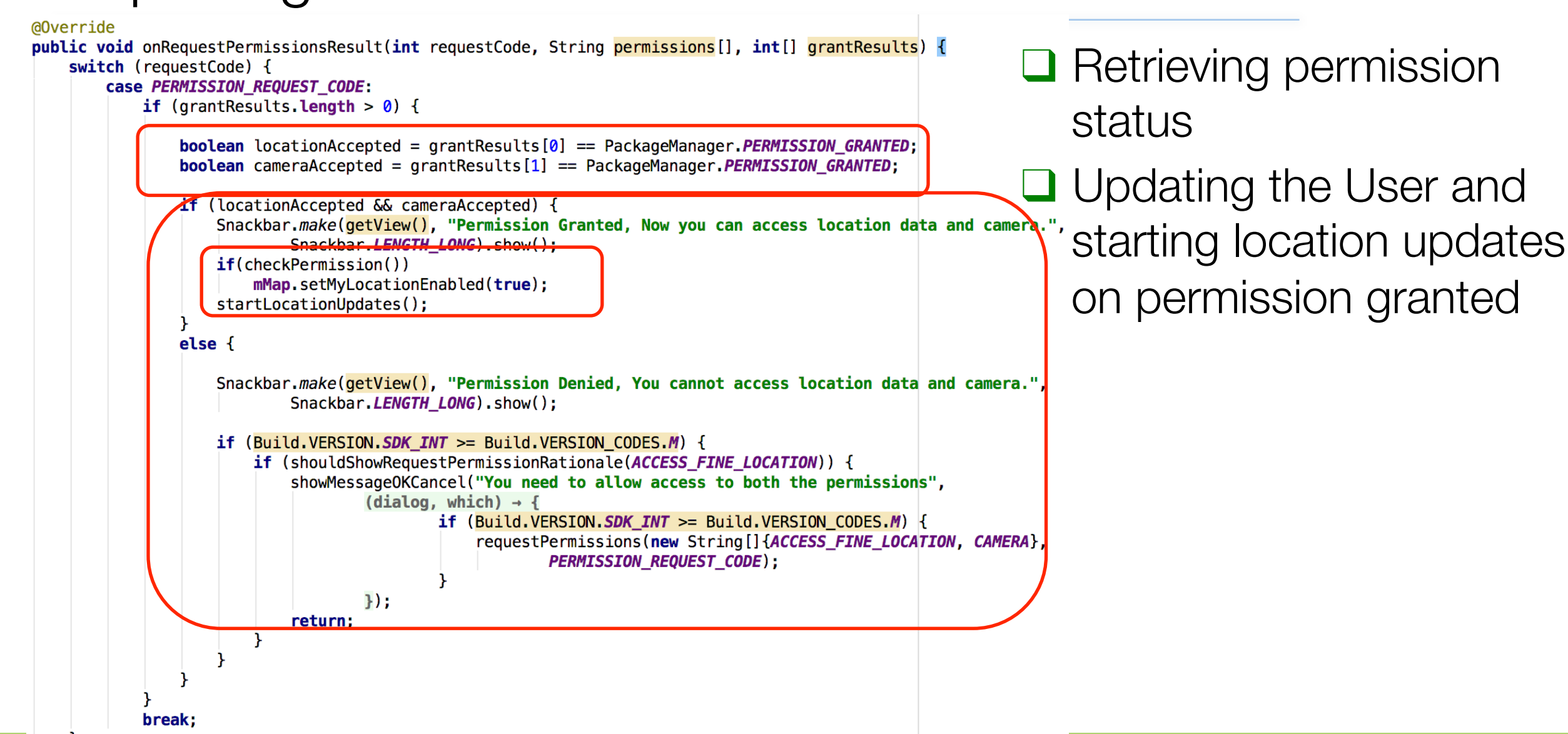

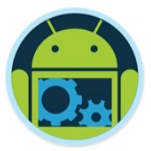

#### MapsFragment – Tracking Location (1) \*

```
public void startLocationUpdates() {
   try {
           mFusedLocationClient.requestLocationUpdates(mLocationRequest,
               mLocationCallback, Looper.myLooper());
   catch(SecurityException se) {
       Toast.makeText(getActivity(),
               "Check Your Permissions on Location Updates",
               Toast.LENGTH_SHORT).show();
  Use the FusedLocationClient instance to requestLocationUpdates
```

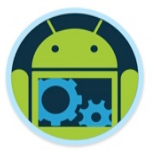

### MapsFragment – Tracking Location (2) \*

```
/* Creates a callback for receiving location events.*/
private void createLocationCallback() {
    mLocationCallback = new LocationCallback() {
        @Override
        public void onLocationResult(LocationResult locationResult) {
            super.onLocationResult(locationResult);
            app.mCurrentLocation = locationResult.getLastLocation();
            initCamera(app.mCurrentLocation);
    };
```

Update our current location (mCurrentLocation) and initialise/reposition the camera

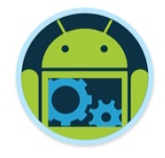

## MapsFragment – Helper Methods \*

public void initListeners() {
 mMap.setOnMarkerClickListener(this);
 mMap.setOnInfoWindowClickListener(this);
 mMap.setOnMapClickListener(this);

private void initCamera(Location location) {

```
if (zoom != 13f && zoom != mMap.getCameraPosition().zoom)
     zoom = mMap.getCameraPosition().zoom;
```

- Adding necessary listeners to our GoogleMap reference.
- Position/reposition the
   Camera based on current
   location and set zoom ratio.

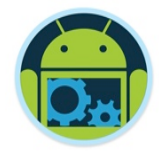

### MapsFragment – Adding Coffee Markers \*

```
@Override
public void setList(List list) {
    addCoffees(list);
    Log.v("coffeemate", "List to add is : " + list);
}
```

- Triggered by our CoffeeApi callback
- Traversing our list of coffees and adding a location marker to the map

#### public void addCoffees(List<Coffee> list)

```
for(Coffee c : list)
    mMap.addMarker(new Marker0ptions()
        .position(new LatLng(c.marker.coords.latitude, c.marker.coords.longitude))
        .title(c.name + " €" + c.price)
        .snippet(c.shop + " " + c.address)
        .icon(BitmapDescriptorFactory.fromResource(R.drawable.coffee_icon)));
```

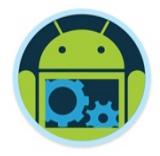

## AddFragment – Adding a single Coffee \*

- To demonstrate the true value of using Fragments, we embed our existing MapsFragment inside our AddFragment (demonstrating even another new(ish) feature in Android)
- We get all the existing functionality of our custom map, and just need to make a few minor changes to our existing AddFragment to allow us to store the location of the coffee as we add it.

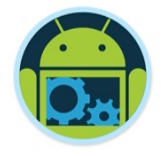

#### AddFragment – Helper Methods \*

private String getAddressFromLocation( Location location ) {
 Geocoder geocoder = new Geocoder( getActivity() );

extract an address from a location (for storing with the coffee data)

□ Using the Geocoder class to

```
return strAddress;
```

catch (IOException e ) {

#### fragment\_add \*

- Modifying our fragment layout to include another fragment
- Referencing our existing MapsFragment fragment

<android.support.constraint.ConstraintLayout
 xmlns:android="http://schemas.android.com/apk/res/android"
 xmlns:app="http://schemas.android.com/apk/res-auto"
 xmlns:tools="http://schemas.android.com/tools"
 android:layout\_width="match\_parent"
 android:layout\_height="match\_parent"
 tools:context="ie.cm.fragments.AddFragment">

<Button...> <RatingBar...> <EditText...> <EditText...> <TextView...> <TextView...> <EditText...> <TextView...> <TextView...>

#### fragment

android:name="ie.cm.fragments.MapsFragment" android:id="@+id/addmap" android:layout width="364dp" android:layout\_height="138dp" android:layout\_gravity="center\_horizontal|bottom" android:layout\_marginLeft="8dp" app:layout constraintLeft toLeftOf="parent" android:layout\_marginRight="8dp" app:layout\_constraintRight\_toRightOf="parent" app:layout\_constraintBottom\_toBottomOf="parent" android:layout\_marginBottom="8dp" app:layout constraintTop toTopOf="parent" android:layout\_marginTop="8dp" app:layout\_constraintVertical\_bias="0.737" app:layout\_constraintHorizontal\_bias="0.533" tools:layout\_editor\_absoluteY="267dp" tools:layout\_editor\_absoluteX="5dp" />

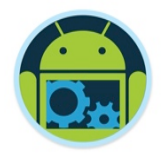

### AddFragment – Adding a single Coffee \*

| <pre>public class AddFragment extends Fragment implements View.OnClickListener,<br/>OnMapReadyCallback {</pre>                                                                                                    | Implement our map callback                                                                                                    |
|----------------------------------------------------------------------------------------------------|----------------------------------------------------------------------------------------------------|
| <pre>if ((coffeeName.length() &gt; 0) &amp;&amp; (coffeeShop.length() &gt; 0)     &amp;&amp; (price.length() &gt; 0)) {     Coffee c = new Coffee(coffeeName, coffeeShop, ratingValue,         coffeePrice,         false,         app.googleToken,         app.mCurrentLocation.getLatitude(),         app.mCurrentLocation.getLongitude(),         app.googlePhotoURL,getAddressFromLocation( app.mCurrentLocation)</pre> | <ul> <li>Create a new coffee using the current location, user photo url and full address.</li> <li>Retrieving all our coffees to update the map (showing the newly added coffee)</li> <li>ation ));</li> </ul> |
| <pre>CoffeeApi.post("/coffees/" + app.googleToken,c);     resetFields();     CoffeeApi.getAll("/coffees/" + app.googleToken, null);     Intent intent = new Intent(getActivity(), Home.class);</pre>                                                                                                    |                                                                                                    |

getActivity().startActivity(intent);

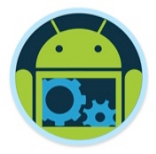

#### AddFragment – Updating the Map \*

@Override

```
public void onMapReady(GoogleMap googleMap) {
   googleMap.clear();
   addCoffees(app.coffeeList,googleMap);
```

Our callback for a map reference and clearing the map

Adding the new list of coffees

public void addCoffees(List<Coffee> list,GoogleMap mMap)

```
for(Coffee c : list)
    mMap.addMarker(new MarkerOptions()
        .position(new LatLng(c.marker.coords.latitude, c.marker.coords.longitude))
        .title(c.name + " €" + c.price)
        .snippet(c.shop + " " + c.address)
        .icon(BitmapDescriptorFactory.fromResource(R.drawable.coffee_icon)));
```

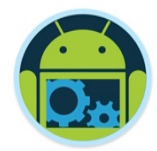

#### CoffeeMate 6.0 \*

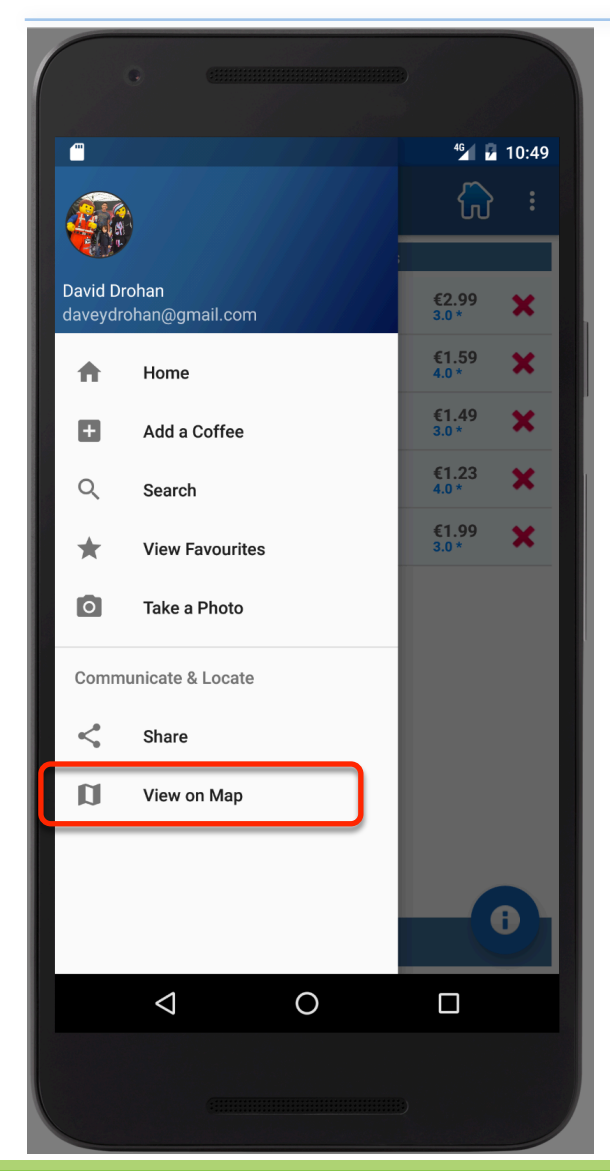

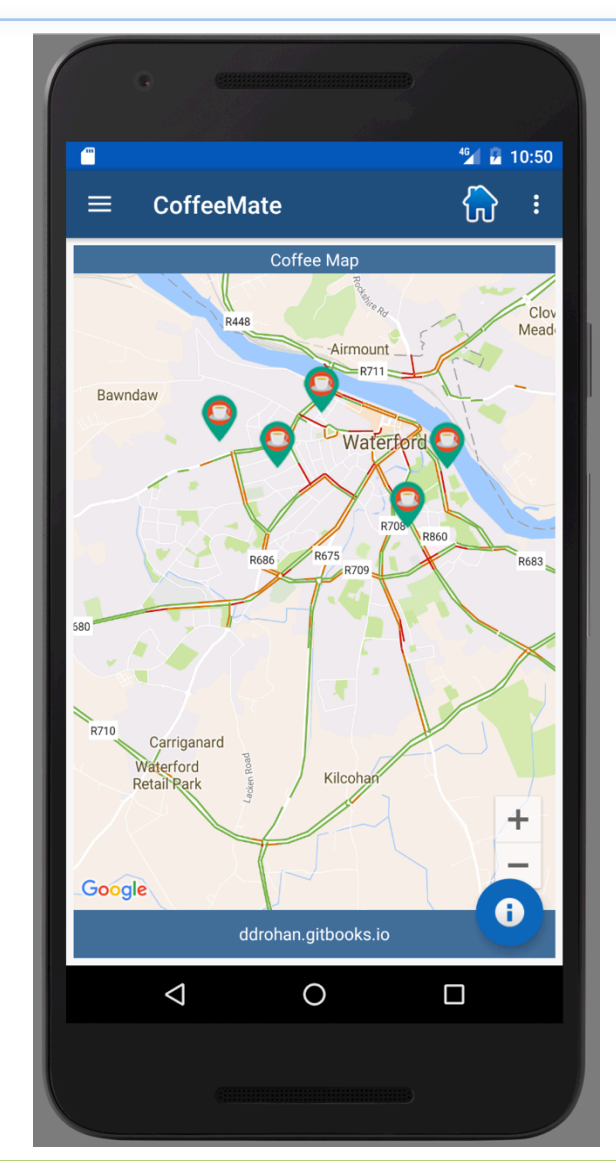

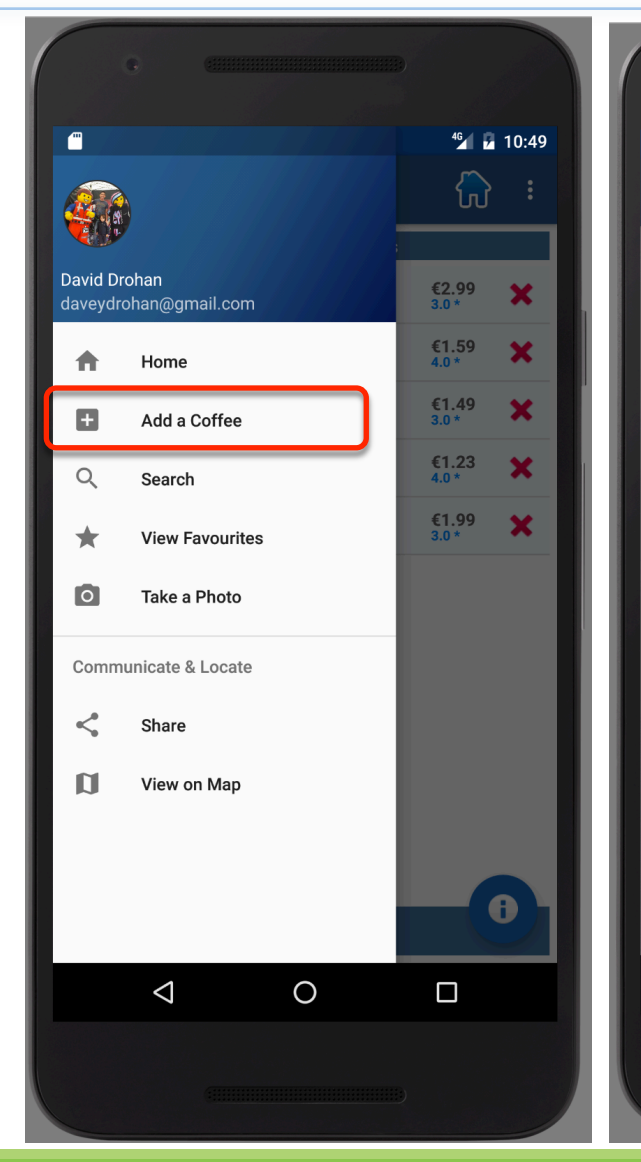

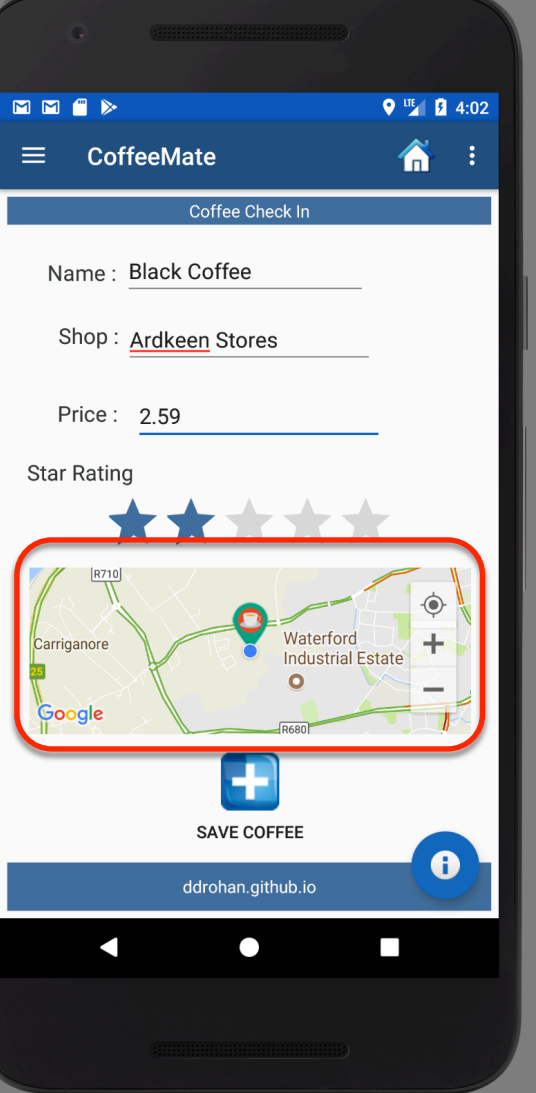

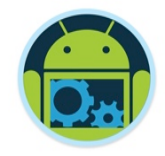

#### Summary

#### Overview

- □ Installation & Registration of the Google Maps API 'Key'
- Creating interactive Maps with GoogleMaps,
- (Support)MapFragments & FragmentActivitiys
- Creating & Adding Markers to Maps
- Custom Styling our Maps (Video)

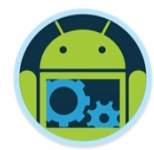

# Questions?